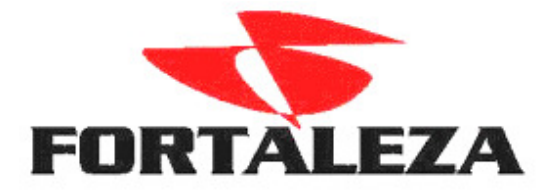

## Manual de Orientação para Importação no ISSNetonline.

Acessar o site http://www.issnetonline.com.br

# Com usuário e senha do contribuinte, buscar o código de atividade principal, conforme abaixo:

Menu> Escrituração de Livro Fiscal > Importação da Declaração > Menu Posições do Arquivo> campo Atividade (clicar sobre o sinal de interrogação)

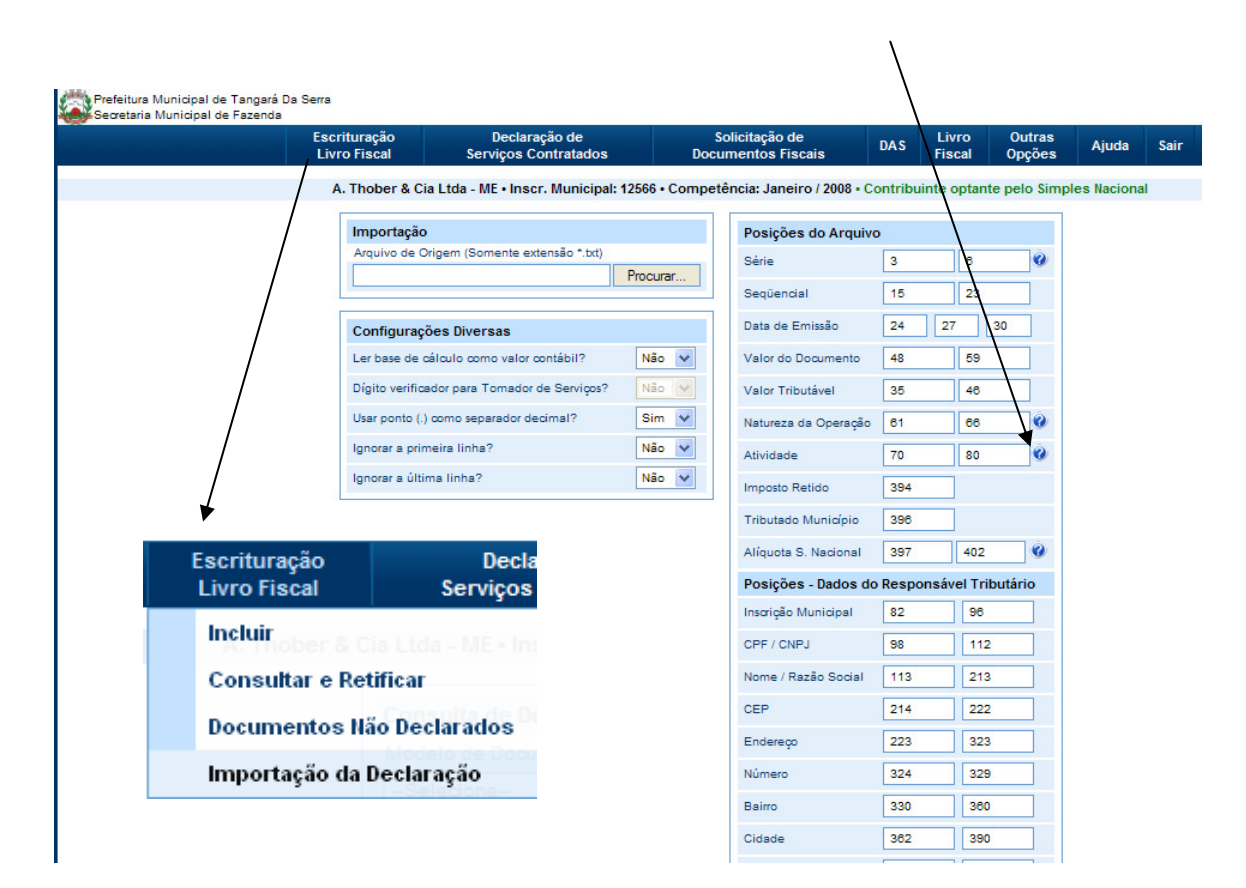

Buscar código de atividade de cada empresa que o escritório importará o arquivo TXT com as NF de serviço, mostrará tela, conforme abaixo

| popAtividades - Windows Internet Explorer |                                                                                                    |          |       |              |
|-------------------------------------------|----------------------------------------------------------------------------------------------------|----------|-------|--------------|
| Atividade do Mu                           | nicípio                                                                                                    |          |       |              |
| Código                                    | Atividade                                                                                                    | Alíquota | Moeda | Principal    |
| 702                                       | Execução, por<br>administração,<br>empreitada ou<br>subempreitada, de<br>obras de construção<br>civil, hidráulica ou<br>elétrica e de outras<br>obras semelhantes,<br>inclusive sondagem,<br>perfuração de poços,<br>escavação,<br>drenagem e<br>irrigação,<br>terraplanagem,<br>pavimentação,<br>concretage | 3,00     | 96    | $\mathbf{>}$ |
| 1111000005                                | Atividades Com<br>Aliquota 5%                                                                                                    | 5,00     | 96    |              |
| 1                                         |                                                                                                    |          |       |              |
| Fechar                                    |                                                                                                    |          |       |              |

## Cadastrar Atividade no CONSISANET

Menu> Sistema> LIVROS FISCAIS> TABELAS> Cadastro de Serviços por Município

| 🥯 ConsisaNET - [Fisca                                      | al] ( 800 / 1 FORTALEZA ASS                      | ESSORIA E INFORMATICA LTD | a RURAL )                                                           |
|------------------------------------------------------------|--------------------------------------------------|---------------------------|---------------------------------------------------------------------|
| Acesso Sistema Geral                                       | Tabelas Movimento Relatórios                     | Janelas Ajuda?            |                                                                     |
| 🧏 🔂 🖗                                                      | Máquina Registradora<br>Periodicidade de Tributo | 🎽 🎁 🖊 🚰 🛃                 | 1                                                                   |
| <ul> <li>Acesso</li> <li>Iniciar Seção - Shift-</li> </ul> | Evento de Mapa Caixa<br>Tributo por Estado       |                           | Número Série: 55550003<br>Licenciado para.                          |
| Finalizar Seção - Shi<br>Seleção de Empresa                | GIA<br>Evento Carta Correção                     | •                         | Para uso Exclusivo de Fortaleza Informatio                          |
| Acesso Rapido - F12<br>Sair<br>Sistema                     | Cadastro de Serviços por Municíp                 | pio                       | Chave Acesso, 692,245,110,010,160<br>Validade da Chave: 10.107,2006 |
|                                                            |                                                  |                           |                                                                     |

# 2 – Cadastrar as Atividades vinculadas ao município, conforme exemplo abaixo.

| • Cadastro de Serviços  | por Município                                                                                                    |                                             |  |  |
|-------------------------|----------------------------------------------------------------------------------------------------|---------------------------------------------|--|--|
|                         |                                                                                                    |                                             |  |  |
|                         |                                                                                                    |                                             |  |  |
| Município               | 5252                                                                                                    | TANGARA DA SERRA                            |  |  |
| Código do Serviço       | 702                                                                                                    |                                             |  |  |
| Descrição do Serviço    | Administração Em                                                                                                    | preitada ou Subempreitada de Obras de Const |  |  |
| Alíquota sobre Serviços | 3                                                                                                    |                                             |  |  |
| Descrição Detalhada     | Execução, por administração, empreitada ou subempreitada, de obras de construção<br>civil, hidráulica ou elétrica e de outras obras semelhantes, inclusive sondagem,<br>perfuração de poços, escavação, drenagem e irrigação, terraplanagem, pavimentação,<br>concretage |                                             |  |  |
|                         |                                                                                                    |                                             |  |  |
|                         | +                                                                                                    | ✓ ▷ X < I< < > II                           |  |  |
|                         |                                                                                                    | 📔 <u>F</u> echar 🥠 Aju                      |  |  |

Manter no cadastro de cada estabelecimento a informação da inscrição municipal atualizada.

Tabela > Empresa > empresa/estabelecimento > altera estabelecimento Menu > DOCUMENTOS > Nº inscrição municipal

Nº da Inscrição Municipal 71345

No lançamento das notas fiscais de serviço deve ser observado o seguinte campo:

### SERIE DA NOTA >

### TIPO DO DOCUMENTO > Nota de Serviço

#### MODELO DA NOTA DE SERVIÇO > 8 (quando a série da nota for três)

| • Livro Fiscal                        |                 |                         |                                    |                            |            |
|---------------------------------------|-----------------|-------------------------|------------------------------------|----------------------------|------------|
| Estabelecimento                       | 1 FORTA         | LEZA INFORMATIC         | A LTDA                             |                            |            |
| <b>E</b> ( ) ( <b>)</b> ( )           |                 |                         |                                    |                            |            |
| Entrada/Saida<br>Mérese de Deservente | Saida           | Saída                   |                                    |                            |            |
| Numero do Documento                   |                 |                         |                                    |                            |            |
| Endereco Cliente/Fornecedor           |                 |                         |                                    |                            |            |
| Série/Subsérie                        | 1               | SERIE 1                 | Número Final Sequência             | 1234                       |            |
| CFOP                                  | 5933            | PRESTACAO DE SE         | RVICO TRIBUTADA PELO ISSQN         |                            |            |
| Modelo do Documento                   | 1 NOTA F        | -<br>FISCAL, MODELO 1 ( | DU 1. Espécie Documento NF NOTA FI | SCAL                       |            |
| Data de Emissão                       | 06/02/2008      |                         | Data de Movimento                  | 06/02/2008                 |            |
|                                       | Documento Ca    | ancelado Tipo de Fr     | ete Tipo Quanto ao Valor           | Nota Normal                |            |
| Valor Total da Nota                   | 5               | 500,00                  | Valor Total dos Produtos           | 500,00                     |            |
| Tipo de Documento                     | Nota de Serviço |                         | Tipo da Fatura A Vista             | <u>R</u> edução Financeiro |            |
| Modelo/Série NF Serviço               | 8               | Código de Serviço       | 702 Administração Empreitada ou    | I Subempreitada de Obra    |            |
| Município Origem                      | 5173            | CUIABA                  |                                    | MT                         |            |
| <u>T</u> IM                           | 6               | VENDA DE SERVIÇ         | :0S                                |                            |            |
| Observação                            | L/              |                         |                                    |                            |            |
|                                       | /               |                         |                                    |                            |            |
|                                       | /               |                         | - 🗸 🗠 🗙 🔍 H 🔺 🕨                    | Avançar >> - F8            |            |
| Outros Acessos Clique and             | ui oara abrir   |                         |                                    | Fecha                      | ır ? Ajuda |
| C Modelo de Docum                     | aentos          |                         |                                    |                            |            |
| http://www.issnetonl                  | ine.com.br/tar  | ngarada 💙               |                                    |                            |            |
| Modelos de Docu                       | mento           |                         |                                    |                            |            |
| Cárlina Madal                         | la da Dagunar   | -                       |                                    |                            |            |
| Lodigo Midde                          | no de Documer   | nto                     |                                    |                            |            |
| 2 Série Mi                            | eta             |                         |                                    |                            |            |
| 3 Outros D                            | ocumentos       |                         |                                    |                            |            |
| 4 Outros M                            | lunicípios      |                         |                                    |                            |            |
| 7 Nota Dig                            | ital            |                         |                                    |                            |            |
| 8 Série Ún                            | ica             |                         |                                    |                            |            |
|                                       |                 |                         |                                    |                            |            |
| Fee                                   | char            |                         |                                    |                            |            |
| 😜 Internet                            | <b>a</b> 100    | 0% 🔻 🚙                  |                                    |                            |            |

Para a geração do arquivo TXT com as notas de serviço para a importação no ISSNetonline acessar o menu:

#### MOVIMENTO/DECLARAÇÕES MUNICIPAIS/DECLARAÇÃO ISS

Clicar na Seleção de Declaração e selecionar ISS-Net Tangará da Serra, Cuiabá ou Várzea Grande.

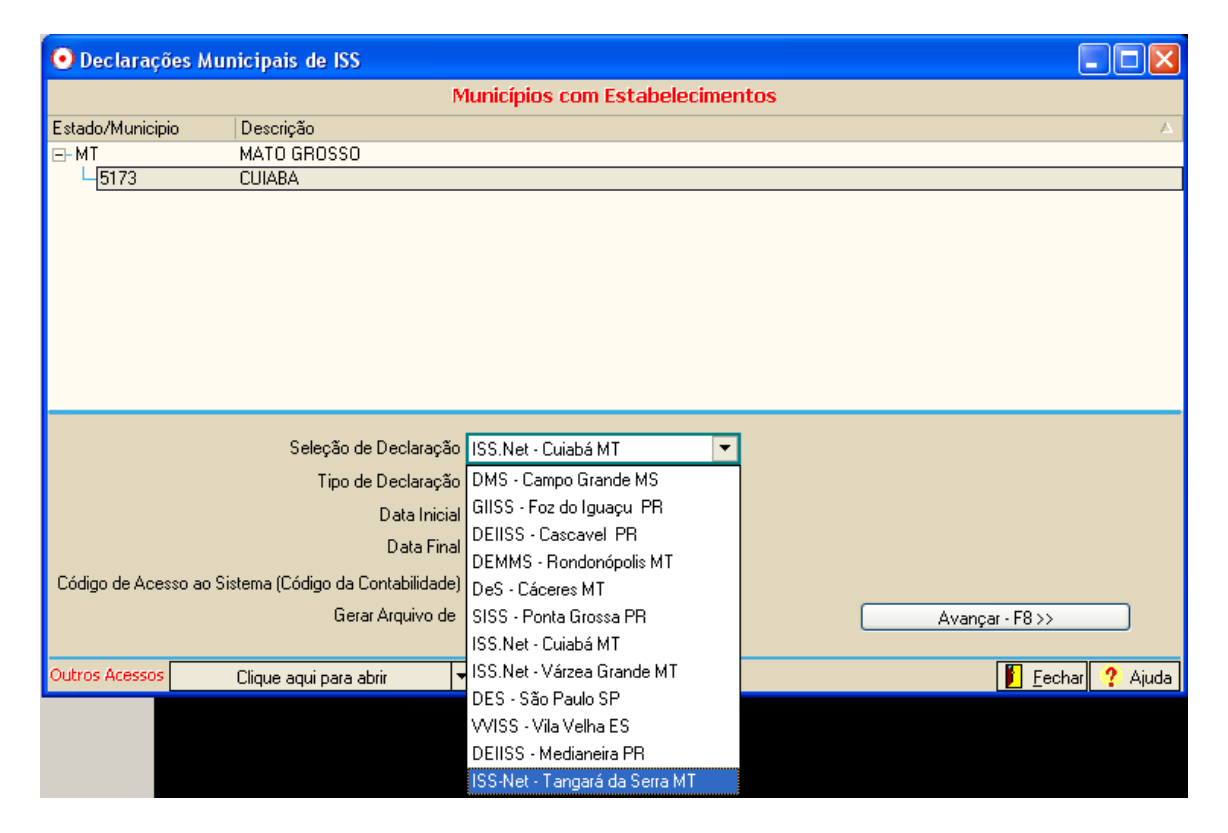

#### AVANÇAR > MARCAR A EMPRESA > GERAR ARQUIVO

| 🔮 Declaraçõe                              | s Municipais de ISS                    |                                     |                         |                     |             | ×  |
|-------------------------------------------|----------------------------------------|-------------------------------------|-------------------------|---------------------|-------------|----|
| Estabelecimentos do Município selecionado |                                        |                                     |                         |                     |             |    |
| Empresa Estab.                            | Descrição do Estabelecimento           | Número Registro                     | I.E                     | Inscrição Municipal | Marcar      | *  |
| 1                                         | 1 FORTALEZA GLAUCI - ME                | 00.477.126/0001-51                  | 131635174               | 71345               | ✓           |    |
|                                           | ConsisaNET<br>Concluído.<br>Os arquivo | <br>ss .TXT foram gerados em:<br>OK | C:\consisanet\consisar  | net\ISSNet          |             |    |
| Pesquis                                   | sar (F9) Empresa                       |                                     |                         | Próxima Ocor        | rência      |    |
|                                           | < <u>Voltar - F6 Marcar</u>            | Todos                               | <u>D</u> esmarcar Todos | Gerar Arquivos - F  | 3>>         |    |
| Outros Acessos                            | Clique aqui para abrir 🔹               |                                     |                         | 📔 <u>F</u> ea       | char 🤶 Ajud | ab |

Escrituração de Livro Fiscal> Importação da Declaração

| Escrituração<br>Livro Fiscal | Decla<br>Serviços     |
|------------------------------|-----------------------|
| Incluir ober 8               | & Cia Ltda - ME • Ins |
| Consultar e                  | Retificar             |
| Documentos                   | Não Declarados        |
| Importação o                 | la Declaração         |

Na linha de importação clicar no botão procurar para selecionar o arquivo, ele vai estar no diretório:

Servidor/Consisanet/Consisanet/ISSNET dentro dessa pasta terá o arquivo: ISS Prestado-71345 (sendo o numero a inscrição municipal)

| Importação                                 |          |
|--------------------------------------------|----------|
| Arquivo de Origem (Somente extensão *.txt) |          |
|                                            | Procurar |